|                                                                                                    | THERMAL PRINTER<br>BL2-58                                                                                                    | 1. Operating Precautions<br>Observe the following for safe and proper operation.                                                                                                    | 3. Handling<br>3.1 Setting thermal paper                                                                                                    | 3.4 LED indic:                                                                              | ation                                                       |                                                        |                                                                      |
|----------------------------------------------------------------------------------------------------|----------------------------------------------------------------------------------------------------|----------------------------------------------------------------------------------------------------|----------------------------------------------------------------------------------------------------|---------------------------------------------------------------------------------------------|-------------------------------------------------------------|--------------------------------------------------------|----------------------------------------------------------------------|
| INSTRUCTION MANUAL This is a Class B product based on the standard of the Voluntary Control Council for Interference by |                                                                                                    | <ul> <li>Notes on use</li> <li>Do not subject the printer to strong shocks by<br/>droping or hitting it.</li> </ul>                                                                                                    |                                                                                                    | When an error occurs, the POWER/ERROR LED lights or blinks depending on the type of errors. |                                                             |                                                        |                                                                      |
| Informati<br>disturbar                                                                                                  | on Technology Equipment (VCCI). If this equipment is used in domestic environments, radio ce may arise. When such trouble occurs, the user may be required to take corrective actions.                                               | •Turn off the power switch and keep the AC plug removed from the outlet when the unit is not                                                                                                    |                                                                                                    | Status                                                                                      | POWER<br>(Green)                                            | ERROR<br>(Red)                                         | Recovery                                                             |
| Thank                                                                                                    | you very much for purchasing the BL2-58 thermal printer. Read the 'Safety                                                                                                    | <ul><li>Do not pull the paper from the exit. It may cause</li></ul>                                                                                                    |                                                                                                    | Standby printing                                                                            | ON                                                          | 0FF                                                    | ***                                                                  |
| Instructi<br>Save the                                                                                                   | ons'and' <b>1.Operating Precautions</b> ' carefully before using this printer for safe handling of it. se instructions for future reference.                                                                                         | the damage or failure of the printer mechanism.<br>■Notes on treatment of thermal paper                                                                                                    |                                                                                                    | Initializing                                                                                | ON                                                          | 0000                                                   | Complete<br>initialization                                           |
| Safety in                                                                                                    | structions                                                                                                    | <ul> <li>Store the paper in a dry, cool and dark place.</li> <li>Do not rub the paper with hard substance.</li> </ul>                                                                                                    | ①Press the cover open button to open the paper                                                                                                    | Recharging                                                                                  |                                                             |                                                        | charging                                                             |
| througho                                                                                                    | ut this manual to highlight safety information.                                                                                                    | <ul> <li>Keep the paper away from organic solvent.</li> <li>Do not let the paper touched with vinyl chloride</li> </ul>                                                                                                    | cover.<br>②Set the paper roll as shown in the picture (Make                                                                                                    | Temperature<br>error                                                                        | ON                                                          | 0000                                                   | Cooling down                                                         |
| <u> </u>                                                                                                    | this equipment could lead to severer injury or death.                                                                                                    | film, eraser or adhesive tapes for hours.                                                                                                    | sure the printing surface is correct, or it does not<br>print properly)                                                                                                    | Paper empty                                                                                 | ON                                                          | ON                                                     | Put paper                                                            |
| ₫ c                                                                                                    | Aution The symbol indicates that failure to observe these instructions or mishandling of this equipment could lead to injury or only property damage                                                                                 | ◆Do not put the paper on diazo print of wet copy<br>that has just been copied.<br>■Notes on installation                                                                                                    | <ul><li>③Close the paper with the tip end emerging from the tear bar.</li></ul>                                                                                                    | Paper cover<br>open                                                                         |                                                             | OFE                                                    | Close the<br>cover<br>Recharge                                       |
| Example                                                                                                    | s of Symbols                                                                                                    | ◆Install the printer on a level or upright and stable                                                                                                    | A Handle the tear bar carefully not to injure                                                                                                    | Low ballery                                                                                 |                                                             | UT                                                     | battery                                                              |
| $\triangle$                                                                                                    | The $\triangle$ symbol indicates caution (including DANGER or WARNING). The example in the                                                                                                    | surface.                                                                                                    | the finger or hand.                                                                                                    | Excess recharge                                                                             | 0                                                           | ON                                                     | Contact Sanei                                                        |
|                                                                                                    | Tert column indicates that caution of warning conditions exist.                                                                                                    | Slanted surface, strong vibration, direct sunlight,                                                                                                    | 2.2. Bottory pack                                                                                                    | Upper limit                                                                                 | 0FF                                                         | 0FF                                                    | Contact Sanei                                                        |
|                                                                                                    | The $\bigotimes$ symbol indicates the action is prohibited. The example in the left column indicates disassembly is prohibited                                                                                                    | full of dust, excessively high or low temperature,<br>electromagnetic noise, corrosive gas                                                                                                    | Installing battery pack                                                                                                    | Lower limit                                                                                 | 0                                                           | 0FF                                                    | Contact Sanei                                                        |
|                                                                                                    | The Symbol indicates a required operation that must be performed or an obligatory Instruction. The example in the left column indicates unplugging is required.                                                                      | 2. Preparation<br>2.1 Unpacking<br>When unpacking the printer, make sure the<br>following components are provided.<br>• Printer unit 1 unit<br>• Thermal paper (paper length 15m) 1 roll                                                                                                    |                                                                                                    | 3.5 Self test p<br>Turning the po<br>FEED button -<br>character sets                        | rint<br>ower switc<br>starts self<br>and barc               | h ON while<br>test print. T<br>ode.                    | pushing the<br>he printer prints                                     |
|                                                                                                    | Karning                                                                                                    | Instruction manual     1 volume                                                                                                    | ①Place the printer upside down Press both sides                                                                                                    | 3.6 HEX dump                                                                                | o print                                                     |                                                        |                                                                      |
| $\Diamond$                                                                                                    | Do not use any battery pack, AC adapter and AC power cord.<br>Failure to follow this instruction may result in overheating or inflammation, which may lead to fire or accidents.                                                     | <ul> <li>AC adapter</li> <li>AC power cord</li> <li>AC power cord</li> <li>AC power c</li></ul> | <ul> <li>(i) Table the particle up and lift it up.</li> <li>(ii) Place the battery pack in the case and slide it in the direction shown by the arrow until locked</li> <li>(iii) Close the battery cover</li> </ul>                                          | Data entered<br>hexadecimal<br>button, turn O<br>selecting is pr                            | d from th<br>numbers.<br>N the pov<br>inted, pres           | e compute<br>While pre<br>ver switch. V<br>ss the SELE | r is printed in<br>essing SELECT<br>When the mode<br>CT button, then |
|                                                                                                    | Do not bend the power cord forcibly, or place heavy objectives on the power cord.                                                                                                    | 2.2 Components / parts                                                                                                    |                                                                                                    | starts the HEX                                                                              | ( dump mo                                                   | ode.                                                   |                                                                      |
| $\otimes$                                                                                                    | Doing so may damage the power cord and cause fire or electric shock. If the power cord Is damaged, discontinue using it.                                                                                                    | Window for checking paper<br>Paper cutter Paper cover                                                                                                    | <ul> <li>Remove battery pack</li> <li>Perform installation steps in reverse.</li> </ul>                                                                                                    | 3.7 Function s<br>Sets the printe                                                           | set (Sof                                                    | t <b>switch)</b><br>by Soft swi                        | tch.                                                                 |
| 8                                                                                                    | Never disassemble the printer, the AC adapter, the AC power cord, the battery pack or the battery charger. Failure to follow this instruction may result in overheating or inflammation, which may lead to fire or accidents.        |                                                                                                    | <ul> <li>Battery charge (Models with built in charger)</li> <li>①Turn the power ON with connecting AC adapter.</li> <li>②Press SELECT button on the operational panel for 3 sec, then POWER LED and ERROR LED blinking indicates charging.</li> </ul>        | ©While press<br>power switc<br>②After printing<br>button to en<br>③When a m<br>button for Y | the mod<br>the mod<br>ter the fur<br>essage is<br>ES and th | e selecting,<br>action setting<br>printed, p           | push the FEED<br>g mode.<br>ress the <u>FEED</u><br>for NO.          |
|                                                                                                    | ▲ Caution                                                                                                    | Operational panel Cover open button                                                                                                    | (3)When the battery charging completes, the printer<br>status becomes standby and POWER LED on                                                                                                    | ④The printer                                                                                | r prints '                                                  | SETTING                                                | MODE END'                                                            |
| $\bigcirc$                                                                                                    | Do not drop any metallic objects nor spill coffee,soft drinksand, water and any other liquid.                                                                                                    | Insert nut                                                                                                    | (a) It takes an average of 3 hours (UR-250), and for Ave.2.5 hours (UR-121) to charge. (Max. 4 hours)                                                                                                    | when ending<br>Setting items<br>Classified s                                                | g.<br>etting item                                           | is are as fol                                          | lows.                                                                |
| $\oslash$                                                                                                    | As the thermal head may be very hot immediately after printing, do not touch it. Be sure that the thermal head is cool before removing the paper jam or cleaning the thermal head.                                                   | Battery cover                                                                                                    | <ul> <li>With a new full charged battery, the printer prints 210m in case of UR-250, and prints 140m in case of UR-121. (Continuous printing, Printing density 100%, Printing ratio 30%)</li> <li>Keep the battery pack removed from the battery.</li> </ul> | • MODE-B<br>• INTERFA<br>For further<br>BL2-58 Tech                                         | SETTING<br>SETTING<br>CE SETT<br>informati<br>nical Guid    | BL-58<br>BL-58<br>ING : Interfa<br>on, please<br>e.    | compatible<br>aces<br>refer to the                                   |
| $\bigcirc$                                                                                                    | Do not plug or unplug the AC adapter and batteries with wet hand.<br>It may result in electric shock, burn and failure.                                                                                                    | Operational panel (1)                                                                                                    | case when the printer is not used for long periods.<br>▼After full charging of the battery pack, the printer                                                                                                    | 3.8 Maintenan<br>Clean the ther                                                             | rmal head,                                                  | the platen                                             | roller and                                                           |
|                                                                                                    | Do not use the printer in place where it will be exposed to excess moisture and where is watered. It may result in electric shock, burn and failure.                                                                                 |                                                                                                    | not recharge again. Be sure the battery voltage is<br>reduced after charging and discharging                                                                                                    | The details sh                                                                              | low in the                                                  | Technical G                                            | uide.                                                                |
| 0                                                                                                    | Remove the interface cable or AC adapter from the connector or the receptacle by holding the connector or the AC plug. Never pull the cable itself. Doing so may damage the cable or adapter.                                        | (2)<br>(3)<br>(4)                                                                                                    | <ul> <li>The battery pack is worn out after charging and discharging. The battery capacity is reduced to 80% of a new battery after 300 cycles of charging.</li> <li>The battery works shorter time at low temperature</li> </ul>                            | printer<br>adapti<br>from t<br>Never<br>printe                                              | r power ar<br>er and ren<br>he case.<br>r get liquid<br>r.  | nd disconne<br>nove the ba                             | ct the AC<br>ttery pack                                              |
|                                                                                                    | For following case, turn the printer power OFF, unplug the AC power cord from outlet, and remove the bettry. Continueous use may occur the printer failure, fire and electric shock.<br>In case the problem is not cleared and fixed | <ul> <li>(1) POWER LED: Indicates the status of the power.</li> <li>(2) ERROR LED : Indicates printer errors</li> <li>(3) SELECT button : Selects the printer mode.</li> <li>(1) SELECT button : Selects the printer mode.</li> </ul>                                                                                                    | <ul> <li>Area.</li> <li>When the working time becomes noticeably shorter than normal, replace the battery pack.</li> <li>The printer can not print while charging.</li> </ul>                                                                                | 4. Specifications                                                                           | ;                                                           |                                                        |                                                                      |
|                                                                                                    | <ul> <li>Emitting smoke, making unusual noise and odd smell from the printer</li> </ul>                                                                                                    | <ul> <li>(4) POWER button : Turns the power ON/OFF.</li> <li>(5) FEED button : Feeds the thermal paper while pressing this button.</li> </ul>                                                                                                    | Do not dispose the battery pack, and bring it to the near recycling shop.                                                                                                    | 4.1 General sp<br>Command sys<br>Print method                                               | pecification<br>stems: I                                    | ons<br>ESC/POS、<br>Direct line th                      | BL-58<br>hermal                                                      |
|                                                                                                    | The metallic object dropped or spilled liquid into the printer                                                                                                    | F                                                                                                    | <b>3.3 How to set to upright wall</b><br>Please ready two screws (M3x3mm), and set the<br>printer to upright wall not sideling in the vicinity and<br>from side to side, keeping power connector side                                                        | Interface<br>BL2-58S S<br>BL2-58P f                                                         | Serial (RS<br>Connector<br>Parallel (C<br>Connector         | -232C)<br>: D-sub 9p<br>entronics)<br>: D-sub25p       | in Male<br>bin F-male                                                |

down, using the insert nut in back side.

Connector : D-sub25pin F-male BL2-58U USB ver.2.0

Connector : B type round 4-PIN

| Printing speed Max.80mm/sec<br>(Dedicated AC adapter, Printing ratio 12.5%)                                                                                                    |
|----------------------------------------------------------------------------------------------------|
| or less)                                                                                                    |
| Printing width/paper width 48mm/58mm                                                                                                    |
| Barcode UPC-A/E, JAN13/8, CODE39, ITF,                                                                                                    |
| CODABAR,CODE128                                                                                                    |
| Option 2D barcode                                                                                                    |
| QR,MaxiCode,PDF417,                                                                                                    |
| MicroPDF417,DataMatrix                                                                                                    |
| Power source                                                                                                    |
| Battery pack: Li-ion battery (option)                                                                                                    |
| Part No. : UR-250, UR-121                                                                                                    |
| Dedicated AC adapter                                                                                                    |
| Part No. : BLS-120W                                                                                                    |
| Input : AC100V~240V、50/60Hz                                                                                                    |
| Output : DC9.0V 3.0A                                                                                                    |
| AC power cord                                                                                                    |
| Part No. : ACS-120A (Japan)                                                                                                    |
| ACS-100G (Europe)                                                                                                    |
| ACS-100U (USA)                                                                                                    |
| Dimensions (W×D×H、No protruding parts)                                                                                                    |
| 93mm×125mm×70mm                                                                                                    |
| Weight approx.265g                                                                                                    |
| (without thermal paper and                                                                                                    |
| battery pack)                                                                                                    |
| Operating environment                                                                                                    |
|                                                                                                    |
| Temperature When battery is used                                                                                                    |
| Temperature When battery is used $-10^{\circ}$ C to $+50^{\circ}$ C                                                                                                    |
| Temperature When battery is used<br>$-10^{\circ}$ C to $+50^{\circ}$ C<br>When AC adapter is used                                                                                                    |
| Temperature When battery is used<br>-10°C to +50°C<br>When AC adapter is used<br>0°C to +40°C                                                                                                    |
| Temperature When battery is used<br>-10°C to +50°C<br>When AC adapter is used<br>0°C to +40°C<br>While recharging battery                                                                                                    |
| Temperature When battery is used<br>-10°C to +50°C<br>When AC adapter is used<br>0°C to +40°C<br>While recharging battery<br>0°C to +35°C                                                                                                    |
| Temperature When battery is used<br>-10°C to +50°C<br>When AC adapter is used<br>0°C to +40°C<br>While recharging battery<br>0°C to +35°C<br>Printing quality guarantee                                                                                                    |
| Temperature When battery is used<br>-10°C to +50°C<br>When AC adapter is used<br>0°C to +40°C<br>While recharging battery<br>0°C to +35°C<br>Printing quality guarantee<br>+5°C to +40°C                                                                                                    |
| Temperature When battery is used<br>-10°C to +50°C<br>When AC adapter is used<br>0°C to +40°C<br>While recharging battery<br>0°C to +35°C<br>Printing quality guarantee<br>+5°C to +40°C<br>Humidity 20%RH to 85%RH                                                                                                    |
| Temperature When battery is used<br>-10°C to +50°C<br>When AC adapter is used<br>0°C to +40°C<br>While recharging battery<br>0°C to +35°C<br>Printing quality guarantee<br>+5°C to +40°C<br>Humidity 20%RH to 85%RH<br>(No condensation)                                                                                                    |
| Temperature When battery is used<br>-10°C to +50°C<br>When AC adapter is used<br>0°C to +40°C<br>While recharging battery<br>0°C to +35°C<br>Printing quality guarantee<br>+5°C to +40°C<br>Humidity 20%RH to 85%RH<br>(No condensation)<br>Storage environment                                                                                                    |
| Temperature When battery is used<br>$-10^{\circ}$ C to $+50^{\circ}$ C<br>When AC adapter is used<br>$0^{\circ}$ C to $+40^{\circ}$ C<br>While recharging battery<br>$0^{\circ}$ C to $+35^{\circ}$ C<br>Printing quality guarantee<br>$+5^{\circ}$ C to $+40^{\circ}$ C<br>Humidity 20%RH to 85%RH<br>(No condensation)<br>Storage environment<br>Temperature $-20^{\circ}$ C to $+60^{\circ}$ C                                                                                                    |
| Temperature When battery is used<br>$-10^{\circ}$ C to $+50^{\circ}$ C<br>When AC adapter is used<br>$0^{\circ}$ C to $+40^{\circ}$ C<br>While recharging battery<br>$0^{\circ}$ C to $+35^{\circ}$ C<br>Printing quality guarantee<br>$+5^{\circ}$ C to $+40^{\circ}$ C<br>Humidity 20%RH to 85%RH<br>(No condensation)<br>Storage environment<br>Temperature $-20^{\circ}$ C to $+60^{\circ}$ C<br>Humidity 10%RH to 90%RH                                                                                                    |
| Temperature When battery is used<br>$-10^{\circ}$ C to $+50^{\circ}$ C<br>When AC adapter is used<br>$0^{\circ}$ C to $+40^{\circ}$ C<br>While recharging battery<br>$0^{\circ}$ C to $+35^{\circ}$ C<br>Printing quality guarantee<br>$+5^{\circ}$ C to $+40^{\circ}$ C<br>Humidity 20%RH to 85%RH<br>(No condensation)<br>Storage environment<br>Temperature $-20^{\circ}$ C to $+60^{\circ}$ C<br>Humidity 10%RH to 90%RH<br>(No condensation)                                                                                                    |
| Temperature When battery is used<br>$-10^{\circ}$ C to $+50^{\circ}$ C<br>When AC adapter is used<br>$0^{\circ}$ C to $+40^{\circ}$ C<br>While recharging battery<br>$0^{\circ}$ C to $+35^{\circ}$ C<br>Printing quality guarantee<br>$+5^{\circ}$ C to $+40^{\circ}$ C<br>Humidity 20%RH to 85%RH<br>(No condensation)<br>Storage environment<br>Temperature $-20^{\circ}$ C to $+60^{\circ}$ C<br>Humidity 10%RH to 90%RH<br>(No condensation)<br>Thermal paper Part No. : P-58-30                                                                        |
| Temperature When battery is used<br>$-10^{\circ}$ C to $+50^{\circ}$ C<br>When AC adapter is used<br>$0^{\circ}$ C to $+40^{\circ}$ C<br>While recharging battery<br>$0^{\circ}$ C to $+35^{\circ}$ C<br>Printing quality guarantee<br>$+5^{\circ}$ C to $+40^{\circ}$ C<br>Humidity 20%RH to 85%RH<br>(No condensation)<br>Storage environment<br>Temperature $-20^{\circ}$ C to $+60^{\circ}$ C<br>Humidity 10%RH to 90%RH<br>(No condensation)<br>Thermal paper Part No. : P-58-30<br>Paper width : 58mm                                                  |
| Temperature When battery is used<br>$-10^{\circ}$ C to $+50^{\circ}$ C<br>When AC adapter is used<br>$0^{\circ}$ C to $+40^{\circ}$ C<br>While recharging battery<br>$0^{\circ}$ C to $+35^{\circ}$ C<br>Printing quality guarantee<br>$+5^{\circ}$ C to $+40^{\circ}$ C<br>Humidity 20%RH to 85%RH<br>(No condensation)<br>Storage environment<br>Temperature $-20^{\circ}$ C to $+60^{\circ}$ C<br>Humidity 10%RH to 90%RH<br>(No condensation)<br>Thermal paper Part No. : P-58-30<br>Paper width : 58mm<br>Length : approx.30m                           |
| Temperature When battery is used<br>$-10^{\circ}$ C to $+50^{\circ}$ C<br>When AC adapter is used<br>$0^{\circ}$ C to $+40^{\circ}$ C<br>While recharging battery<br>$0^{\circ}$ C to $+35^{\circ}$ C<br>Printing quality guarantee<br>$+5^{\circ}$ C to $+40^{\circ}$ C<br>Humidity 20%RH to 85%RH<br>(No condensation)<br>Storage environment<br>Temperature $-20^{\circ}$ C to $+60^{\circ}$ C<br>Humidity 10%RH to 90%RH<br>(No condensation)<br>Thermal paper Part No. : P-58-30<br>Paper width : 58mm<br>Length : approx.30m<br>Outer diameter. : 50mm |
| Temperature When battery is used<br>-10°C to +50°C<br>When AC adapter is used<br>0°C to +40°C<br>While recharging battery<br>0°C to +35°C<br>Printing quality guarantee<br>+5°C to +40°C<br>Humidity 20%RH to 85%RH<br>(No condensation)<br>Storage environment<br>Temperature -20°C to +60°C<br>Humidity 10%RH to 90%RH<br>(No condensation)<br>Thermal paper Part No. : P-58-30<br>Paper width : 58mm<br>Length : approx.30m<br>Outer diameter. : 50mm                                                                                                    |
| Temperature When battery is used<br>-10°C to +50°C<br>When AC adapter is used<br>0°C to +40°C<br>While recharging battery<br>0°C to +35°C<br>Printing quality guarantee<br>+5°C to +40°C<br>Humidity 20%RH to 85%RH<br>(No condensation)<br>Storage environment<br>Temperature -20°C to +60°C<br>Humidity 10%RH to 90%RH<br>(No condensation)<br>Thermal paper Part No. : P-58-30<br>Paper width : 58mm<br>Length : approx.30m<br>Outer diameter. : 50mm<br>EMC regulations<br>VCCI CLASS B, FCC CLASS B,                                                    |
| Temperature When battery is used<br>-10°C to +50°C<br>When AC adapter is used<br>0°C to +40°C<br>While recharging battery<br>0°C to +35°C<br>Printing quality guarantee<br>+5°C to +40°C<br>Humidity 20%RH to 85%RH<br>(No condensation)<br>Storage environment<br>Temperature -20°C to +60°C<br>Humidity 10%RH to 90%RH<br>(No condensation)<br>Thermal paper Part No. : P-58-30<br>Paper width : 58mm<br>Length : approx.30m<br>Outer diameter. : 50mm<br>EMC regulations<br>VCCI CLASS B, FCC CLASS B,<br>CE marking                                      |
| Temperature When battery is used<br>-10°C to +50°C<br>When AC adapter is used<br>0°C to +40°C<br>While recharging battery<br>0°C to +35°C<br>Printing quality guarantee<br>+5°C to +40°C<br>Humidity 20%RH to 85%RH<br>(No condensation)<br>Storage environment<br>Temperature -20°C to +60°C<br>Humidity 10%RH to 90%RH<br>(No condensation)<br>Thermal paper Part No. : P-58-30<br>Paper width : 58mm<br>Length : approx.30m<br>Outer diameter. : 50mm<br>EMC regulations<br>VCCI CLASS B、FCC CLASS B、<br>CE marking<br>Input buffer 8k bytes              |

©The printer models are listed in Technical Guide.  $(BL2-58\Box\Box\Box\BoxQC)$ 

OUpdated printer drivers, specifications, and Technical Guide are listed in the Website. ©Windows is the registered Trademark of Microsoft Corporation.

- ©ESC/POS is registered Trademark of Seiko Epson Corporation.
- ©This instruction manual may be subject to change without notice due to product improvement.

## **₽** 5⁄ANEI ELECTRIC INC.

Head office 5F. Taisou Ikebukuro Building, 2-61-1 Ikebukuro, Toshima-Ku, Tokyo, 171-0014, Japan Phone: +81-3-3986-0646 (Representative) + 81-3-3986-1188 (Overseas sales) Fax: +81-3-3988-5876 URL: http://www.sanei-elec.co.jp (03. 2009)